Step 1: Log on to property's website: (eg. www.fourpointspenang.com) and search for the credit card offers tab (usually listed under Offer – varies depending on Properties). This will bring guests to Special Offer Page.

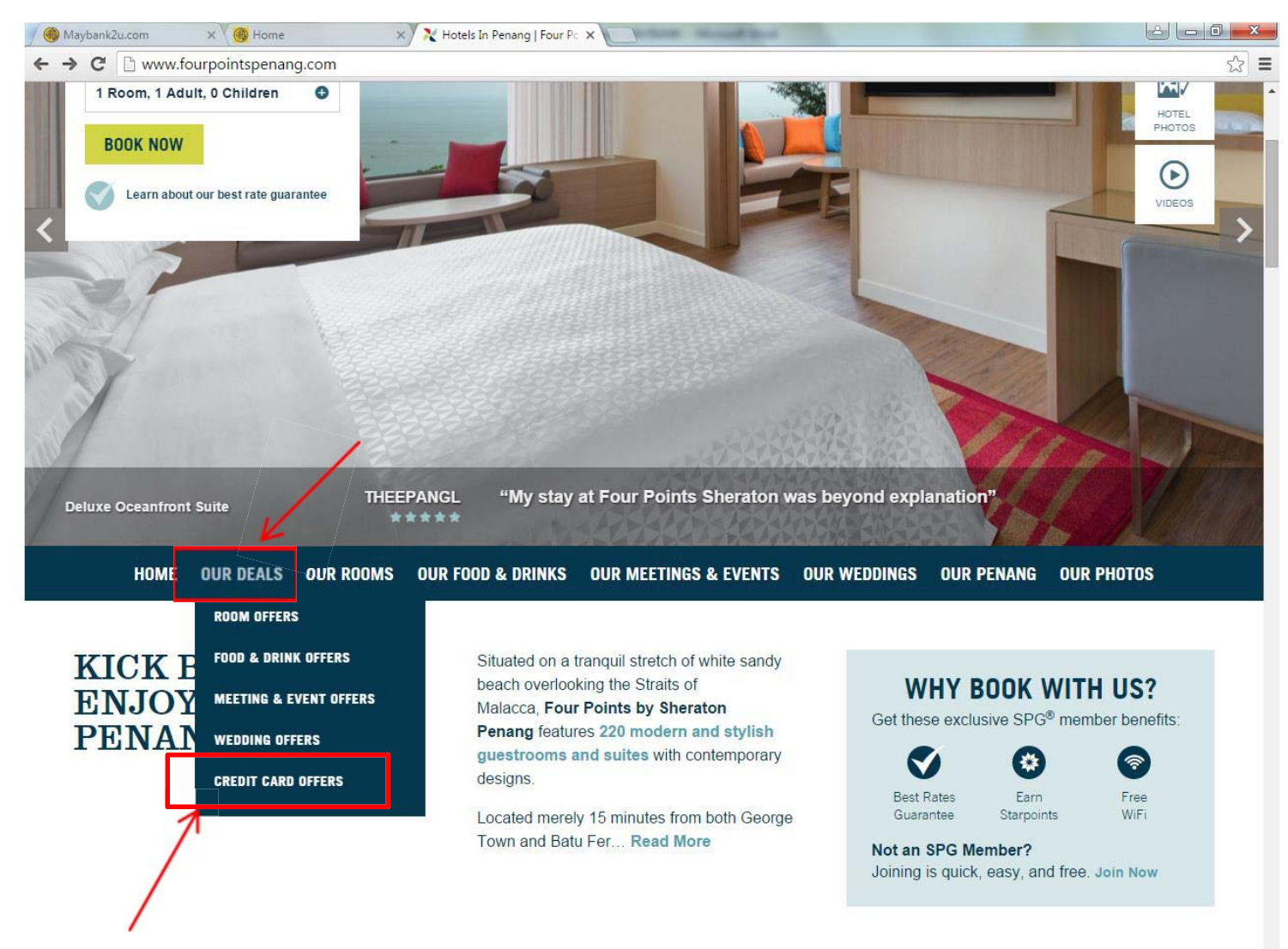

## Step 2: Select on the preferred bank offer and click 'Book Now'.

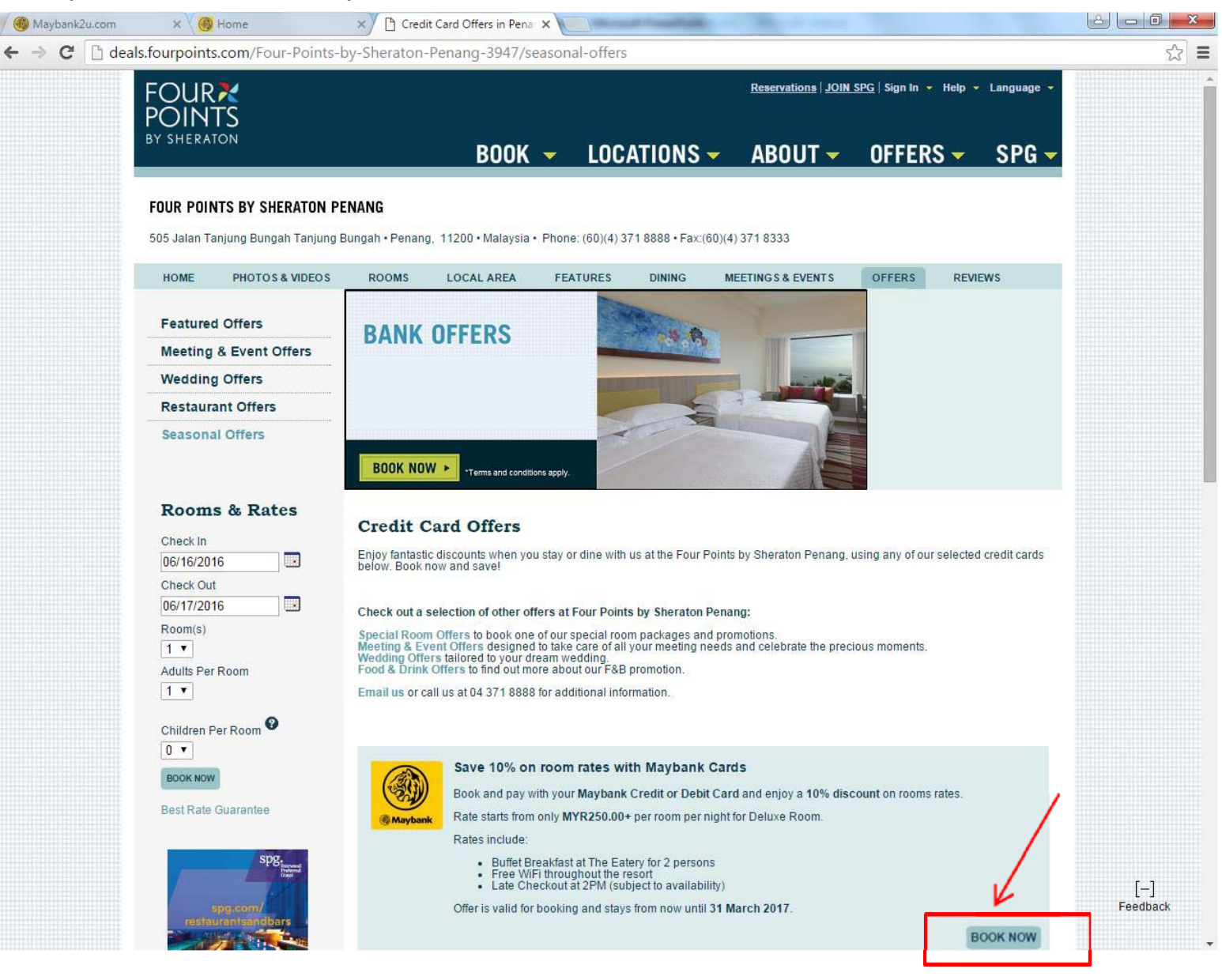

Step 3: By clicking on the 'Book Now' button, guests will be brought to a calendar page where they can select their preferred stay dates. The SEAMAYB promo code will appear under 'Special Rate'.

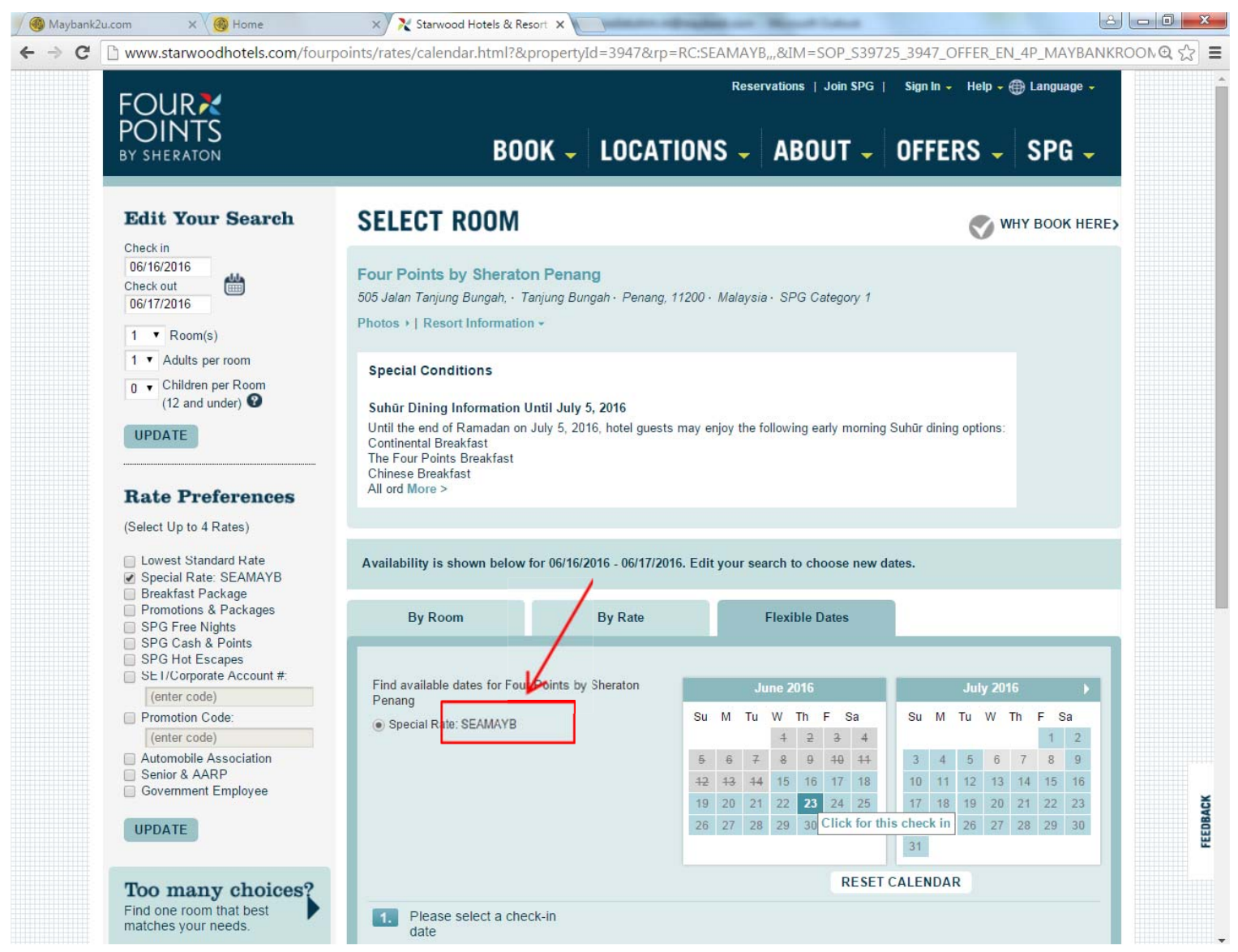

## Step 4: Select your preferred room

| Maybank2u.com X Home                                                                                                    | X Starwood Hotels & Resort                                                                         | ×                                                                                                    |                                            |                 |
|----------------------------------------------------------------------------------------------------|----------------------------------------------------------------------------------------------------|----------------------------------------------------------------------------------------------------|--------------------------------------------|-----------------|
| → C  b www.starwoodhotels.com/fourp Rate Preferences                                                                                   | oints/rates/room.html?lpqRateP<br>The Four Points Breakfast<br>Chinese Breakfast<br>All ord More > | lanName=SEAMAYB&departureDate=.                                                                                        | 2016-06-20&IM=SOP_S39725_394               | 7_OFFER_EN_4P_Q |
| (Select Up to 4 Rates)                                                                                                    | After selecting a room, click Terms &                                                              | Details for detailed information including taxes                                                                       | , additional hotel charges and terms & con | ditions.        |
| <ul> <li>∠owest Standard Rate</li> <li>✓ Special Rate: SEAMAYB</li> <li>Breakfast Package</li> <li>Promotions &amp; Backage</li> </ul> | By Room                                                                                            | By Rate Flexible Dates                                                                                                 |                                            |                 |
| SPG Free Nights<br>SPG Cash & Points<br>SPG Hot Escapes<br>SE I/Corporate Account #:                                                   | Available Bed Types<br>No Preference ≁                                                             | Other Preferences<br>Smoke Free<br>Accessible rooms not available for y<br>dates.                                      | our MYR RM369 - MYR RM549 / Nig            | Reset           |
| Promotion Code:     (enter code)                                                                                                    | Sort By: Price Low-High +                                                                          |                                                                                                    | Currency C                                 | onverter* -     |
| Automobile Association     Senior & AARP     Government Employee                                                                       | Deluxe oceanfront, non-sr                                                                          | noking: King Bed                                                                                                    | ✓ Maybank Campaign MYR                     | RM369           |
| UPDATE                                                                                                    | <ul> <li>269 sq ft / 25 m²</li> <li>Four Comfort Bed</li> <li>Walk-in shower</li> </ul>            | <ul> <li>42-inch LED TV</li> <li>Available in all rooms in the hote</li> <li>Free WI-Fi &amp; bottled water</li> </ul> | l:                                         |                 |
| Too many choices?<br>Find one room that best<br>matches your needs.                                                                    | SELECT YOUR RATE                                                                                   |                                                                                                    |                                            |                 |
|                                                                                                    | Deluxe oceanfront, non-sr<br>Oversized Single Beds                                                 | noking: 2                                                                                                    | ✓ Maybank Campaign MYR                     | RM369           |
| (enter code)                                                                                                    | <ul> <li>269 sq ft / 25 m²</li> <li>Four Comfort Bed</li> <li>Walk-in shower</li> </ul>            | <ul> <li>42-inch LED TV</li> <li>Available in all rooms in the hote</li> <li>Free Wi-Fi &amp; bottled water</li> </ul> | Ŀ                                          |                 |
|                                                                                                    | SELECT YOUR RATE                                                                                   |                                                                                                    |                                            |                 |
|                                                                                                    | Deluxe oceanfront room: King Bed                                                                   |                                                                                                    | ✓ Maybank Campaign MYR                     | RM369           |
|                                                                                                    | <ul> <li>269 sq ft / 25 m<sup>2</sup></li> <li>Four Comfort Bed</li> <li>Walk-in shower</li> </ul> | <ul> <li>42-inch LED TV</li> <li>Available in all rooms in the hote</li> <li>Free Wi-Fi &amp; bottled water</li> </ul> | Ŀ                                          |                 |
|                                                                                                    | SELECT YOUR RATE                                                                                   |                                                                                                    |                                            |                 |
|                                                                                                    | Deluxe oceanfront room: 2<br>Beds                                                                  | 2 Oversized Single                                                                                                    | ✓ Maybank Campaign MYR                     | RM369           |

## Step 5: Click on 'Reserve' and can proceed with the booking

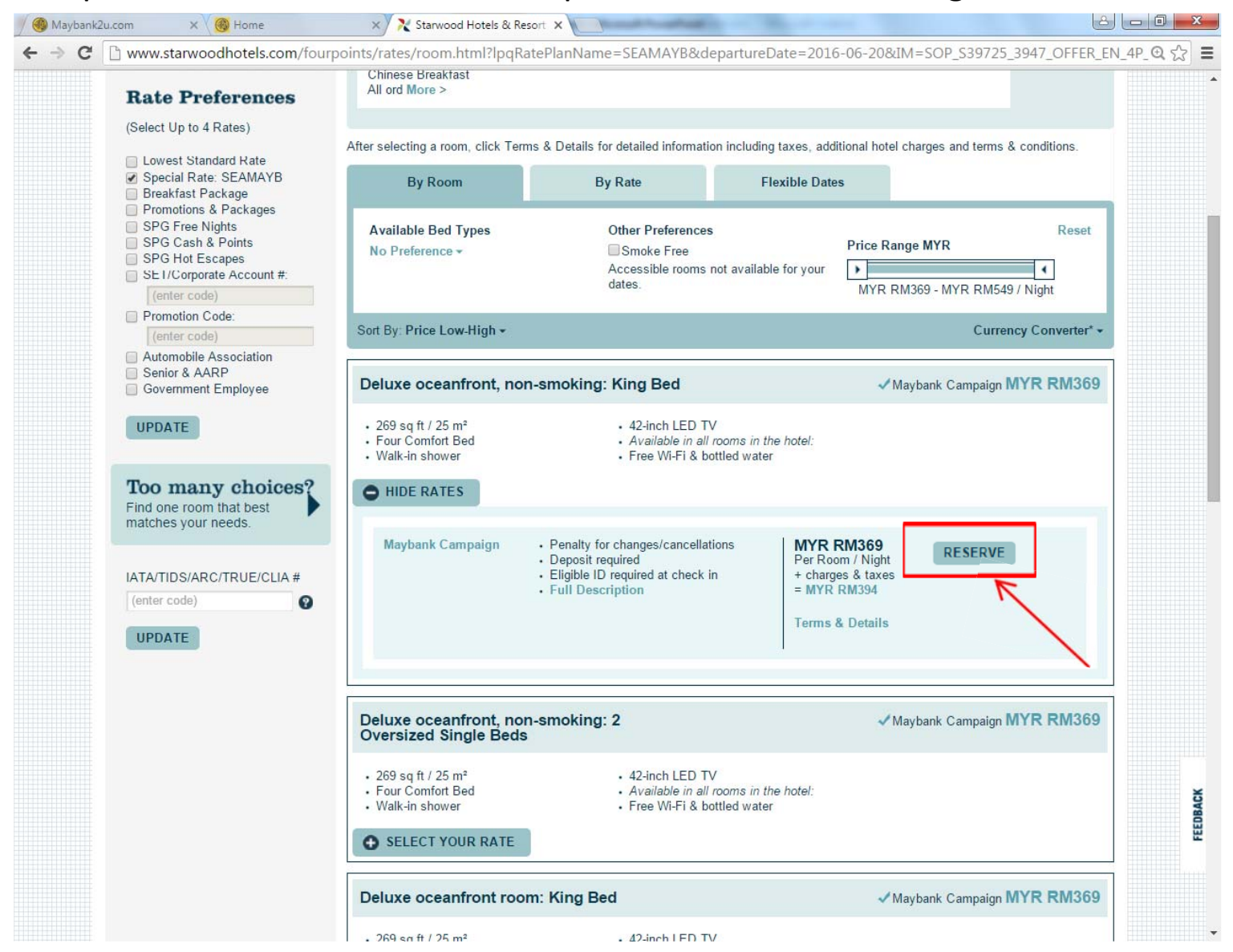